# CERTIFICADOS DE INSCRIPCIÓN: CONSULTA DE CERTIFICADOS EMITIDOS

#### ÍNDICE

| со  | NSULTA DE CERTIFICADOS EMITIDOS                     | .3  |
|-----|-----------------------------------------------------|-----|
| 1.  | CONSULTA DE CERTIFICADOS EMITIDOS.                  | . 3 |
| 2.  | INTRODUCIR EL LOCALIZADOR.                          | .4  |
| 2.1 | EL LOCALIZADOR NO EXISTE                            | .4  |
| 2.2 | EL LOCALIZADOR CORRESPONDE A UN CERTIFICADO EMITIDO | . 5 |

#### **CONSULTA DE CERTIFICADOS EMITIDOS**

Esta opción permite a los usuarios del sistema REA consultar la existencia real de la emisión de un certificado concreto. Un certificado emitido por REA es un papel impreso que podría ser objeto de falsificación. Si alguien quiere asegurarse de la validez de uno de estos certificados, puede hacerlo a través de esta opción.

Para poder usar esta funcionalidad es necesario conocer el número LOCALIZADOR del certificado a comprobar. El **LOCALIZADOR** es el número que la aplicación REA asigna aleatoriamente a cada certificado y que se muestra en la parte inferior de cada certificado.

Para utilizar esta opción no se requiere disponer de un certificado digital.

#### 1. Consulta de certificados emitidos.

Esta función es accesible desde la opción "**Consulta de certificados emitidos**" en el apartado de "Certificados inscripción" del menú principal de REA:

| Certificados inscripción          |
|-----------------------------------|
| Solicitud de certificados         |
| Mis certificados                  |
| Consulta de certificados emitidos |

Al seleccionar esta opción aparece un formulario para introducir el LOCALIZADOR del certificado.

| CONSULTA DE CERTIFICADOS EMITIDOS                                                                                                    |  |  |
|----------------------------------------------------------------------------------------------------|--|--|
| * Localizador                                                                                                    |  |  |
| t. Dere ender enneutler un contificade emitide per une Autorided Laboral adeorite el PEA econoite                                                                                                    |  |  |
| * Para poder consultar un certificado emitido por una Autoridad Laboral adscrita al REA necesita<br>conocer el nº de localizador del certificado. Este localizador es un identificador único que asigna<br>REA a cada certificado y que podrá ver impreso en la parte inferior del propio certificado o en el |  |  |
| resguardo de la solicitud                                                                                                    |  |  |
| Mostrar                                                                                                    |  |  |

#### 2. Introducir el localizador.

Al introducir el LOCALIZADOR y pulsar el botón **Mostrar** se puede encontrar con dos situaciones:

### 2.1. El localizador no existe.

Bien porque el certificado no existe o bien porque el certificado todavía no ha sido emitido (está solicitado, pero no emitido).

Se muestra el siguiente mensaje: "El certificado solicitado no consta como expedido".

| CONSULTA D<br>Datos de consu                                                       | E CERTIFICADOS EMITIDOS                                                                                                    |
|------------------------------------------------------------------------------------|----------------------------------------------------------------------------------------------------|
| * Localizador                                                                      | 11111222223333333                                                                                                    |
| * Para poder con<br>conocer el nº de la<br>REA a cada certif<br>resguardo de la sa | sultar un certificado emitido por una Autoridad Laboral adscrita al REA necesita<br>ocalizador del certificado. Este localizador es un identificador único que asigna<br>icado y que podrá ver impreso en la parte inferior del propio certificado o en el<br>olicitud |
| El certificado solic                                                               | Mostrar Limpiar                                                                                                    |

## 2.2. El localizador corresponde a un certificado emitido.

En este caso aparece una página que muestra los datos del certificado, demostrando que el localizador introducido pertenece a un certificado válido:

| CONSULTA DE CERTIFICADOS EN<br>Datos de consulta                                                                                                    | NITIDOS                                           |  |  |  |
|----------------------------------------------------------------------------------------------------|---------------------------------------------------|--|--|--|
| * Localizador                                                                                                    |                                                   |  |  |  |
| * Para poder consultar un certificado emitido por una Autoridad Laboral adsorita al REA necesita conocer el nº de localizador del certificado. Este<br>localizador es un identificador único que asigna REA a cada certificado y que podrá ver impreso en la parte inferior del propio certificado o en el<br>resguardo de la solicitud |                                                   |  |  |  |
| Mostrar Limpiar                                                                                                    |                                                   |  |  |  |
| Datos del Solicitante                                                                                                    |                                                   |  |  |  |
| Nombre y apellidos del solicitante                                                                                                    |                                                   |  |  |  |
| Tipo Identificador del solicitante                                                                                                    | NIF                                               |  |  |  |
| Nº Identificador del solicitante                                                                                                    |                                                   |  |  |  |
| Fecha de la solicitud                                                                                                    | 28/02/2020                                        |  |  |  |
| Datos de la empresa certificada                                                                                                    |                                                   |  |  |  |
| Nombre o Razón social de la empresa                                                                                                    | AND ALCO DEVELOPMENT DATASES (                    |  |  |  |
| Tipo Identificador de la empresa                                                                                                    | CIF                                               |  |  |  |
| Nº Identificador de la empresa                                                                                                    | REFLACT                                           |  |  |  |
| № de inscripción REA                                                                                                    | A Revisit rest                                    |  |  |  |
| Domicilio                                                                                                    | and the second second second second second second |  |  |  |
| Pais                                                                                                    | ESPAÑA                                            |  |  |  |
| Provincia                                                                                                    | MALAGA                                            |  |  |  |
| Localidad                                                                                                    | FUENGIROLA                                        |  |  |  |
| CNAE                                                                                                    | 4110 - Promoción inmobiliaria                     |  |  |  |
| ccc                                                                                                    |                                                   |  |  |  |
| Datos del Certificado                                                                                                    |                                                   |  |  |  |
| Expedido en                                                                                                    | ANDALUCIA                                         |  |  |  |
| F. Expedición                                                                                                    | 28/02/2020                                        |  |  |  |
|                                                                                                    |                                                   |  |  |  |